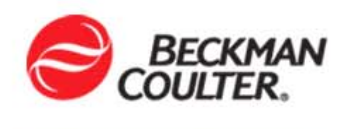

| Tack                                                                  | Pasauraa                                                                                             | How Measured?                                                       | Achieved? |   |      | Data | Trainee | Trainer |
|-----------------------------------------------------------------------|----------------------------------------------------------------------------------------------------|---------------------------------------------------------------------|-----------|---|------|------|---------|---------|
| Idan                                                                  | Resource                                                                                             |                                                                     | Y         | Ν | IN/A | Dale | Initial | Initial |
| SUPPLIES                                                              |                                                                                                    |                                                                     |           |   |      |      |         |         |
| Checking and replenishing<br>supplies                                 |                                                                                                    | <ul> <li>Direct Observation</li> <li>Test</li> <li>Other</li> </ul> |           |   |      |      |         |         |
| <ul> <li>Reagent Packs</li> </ul>                                     | From the Reagent Supplies<br>Screen:<br>└→On-Line Help<br>OR<br>Instructions for Use:<br>Reagent Tab | <ul> <li>Direct Observation</li> <li>Test</li> <li>Other</li> </ul> |           |   |      |      |         |         |
| – Vessels                                                             | From the Bulk Supplies                                                                               | Direct Observation Test Other                                       |           |   |      |      |         |         |
| – Substrate                                                           | Screen:<br>└→On-Line Help                                                                            | Direct Observation Test Other                                       |           |   |      |      |         |         |
| <ul> <li>Solid Waste</li> </ul>                                       | Instructions for Use: Supplies                                                                       | Direct Observation Test Other                                       |           |   |      |      |         |         |
| <ul> <li>Wash Buffer</li> </ul>                                       |                                                                                                    | <ul> <li>Direct Observation</li> <li>Test</li> <li>Other</li> </ul> |           |   |      |      |         |         |
| CALIBRATION                                                           |                                                                                                    |                                                                     |           |   |      |      |         |         |
| Determine calibration status                                          | From the Calibration Screen:<br>└→On-Line Help                                                       | Direct Observation     Test     Other                               |           |   |      |      |         |         |
| <ul> <li>Select correct calibrators for each<br/>chemistry</li> </ul> | Assay Manual, Access <sup>®</sup><br>Family of Immunoassay<br>Systems                                | <ul> <li>Direct Observation</li> <li>Test</li> <li>Other</li> </ul> |           |   |      |      |         |         |

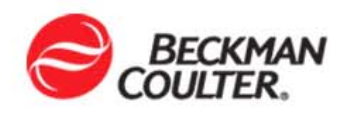

|   | Taok                                                        | Bassyraa                                                                                                    | How Measured?                                                       | Achieved? | Data | Trainee | Trainer |         |
|---|-------------------------------------------------------------|----------------------------------------------------------------------------------------------------|---------------------------------------------------------------------|-----------|------|---------|---------|---------|
|   | Task                                                        | Resource                                                                                                    | now measured?                                                       | Y         | N    | Date    | Initial | Initial |
| • | Determine current Calibrator Lot number in use              | From the Calibration Screen:<br>└→On-Line Help                                                                                   | <ul> <li>Direct Observation</li> <li>Test</li> <li>Other</li> </ul> |           |      |         |         |         |
| • | Perform a successful calibration                            | OR                                                                                                    | <ul> <li>Direct Observation</li> <li>Test</li> <li>Other</li> </ul> |           |      |         |         |         |
| • | Configure new calibrator lot<br>number                      | UniCel <sup>™</sup> DxI Access <sup>®</sup><br>Immunoassay System<br>Instructions for Use<br>ษSample Manager Tab                 | <ul> <li>Direct Observation</li> <li>Test</li> <li>Other</li> </ul> |           |      |         |         |         |
| S | AMPLE PROCESSING                                            |                                                                                                    |                                                                     |           |      |         |         |         |
| • | Sample requirements                                         | Assay Manual, Access <sup>®</sup><br>Family of Immunoassay<br>Systems                                                            | Direct Observation Test Other                                       |           |      |         |         |         |
| • | Select appropriate rack/bar code/<br>container combinations | UniCel <sup>™</sup> DxI Access <sup>®</sup><br>Immunoassay System<br>Instructions for Use<br>→Racks and Sample<br>Containers Tab | <ul> <li>Direct Observation</li> <li>Test</li> <li>Other</li> </ul> |           |      |         |         |         |
| • | Routine and STAT patient processing                         |                                                                                                    | <ul> <li>Direct Observation</li> <li>Test</li> <li>Other</li> </ul> |           |      |         |         |         |
| • | Determine sample progress                                   | From the Sample Manager<br>Screen:<br>→On-Line Help                                                                              | <ul> <li>Direct Observation</li> <li>Test</li> <li>Other</li> </ul> |           |      |         |         |         |
| • | Utilize Sample Manager views                                |                                                                                                    | Direct Observation Test Other                                       |           |      |         |         |         |
| • | Locate completed test results                               | From the Test Results Screen<br>└→On-Line Help                                                                                   | Direct Observation Test Other                                       |           |      |         |         |         |
| Q | UALITY CONTROL                                              |                                                                                                    |                                                                     |           |      |         |         |         |
| • | Define                                                      | From the Quality Control<br>Screen                                                                                               | Direct Observation Test Other                                       |           |      |         |         |         |

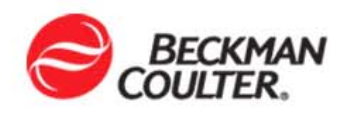

| Table                                                        | Deserves                                                                                          |                                                                     | Achieved? |   |     | Data | Trainee | Trainer |
|--------------------------------------------------------------|---------------------------------------------------------------------------------------------------|---------------------------------------------------------------------|-----------|---|-----|------|---------|---------|
| Task                                                         | Resource                                                                                          | How weasured?                                                       | Y         | N | N/A | Date | Initial | Initial |
| QC rules                                                     | GR GR                                                                                             | Direct Observation                                                  |           |   |     |      |         |         |
| Control processing                                           | IFU – Sample Manager Tab –<br>QC test requests                                                    | Direct Observation Test Other                                       |           |   |     |      |         |         |
| Review Q.C.                                                  |                                                                                                   | <ul> <li>Direct Observation</li> <li>Test</li> <li>Other</li> </ul> |           |   |     |      |         |         |
| INSTRUMENT SHUTDOWN & RESTART                                |                                                                                                   | <ul> <li>Direct Observation</li> <li>Test</li> <li>Other</li> </ul> |           |   |     |      |         |         |
| MAINTENANCE                                                  |                                                                                                   |                                                                     |           |   |     |      |         |         |
| Daily                                                        | From the Maintenance<br>Review Screen<br>→On-I ine Help                                           | <ul> <li>Direct Observation</li> <li>Test</li> <li>Other</li> </ul> |           |   |     |      |         |         |
| 5,000 Test Interval                                          | H Maintenance<br>Overview                                                                         | <ul> <li>Direct Observation</li> <li>Test</li> <li>Other</li> </ul> |           |   |     |      |         |         |
| 10,000 Test Interval                                         | OR<br>IFU Maintenance Tab                                                                         | Direct Observation Test Other                                       |           |   |     |      |         |         |
| <ul><li>MISCELLANEOUS</li><li>Interpret test flags</li></ul> | UniCel™ DxI Access <sup>®</sup><br>Immunoassay System<br>Instructions for Use<br>ᅛTroubleshooting | <ul> <li>Direct Observation</li> <li>Test</li> <li>Other</li> </ul> |           |   |     |      |         |         |
| INSTRUMENT SETUP                                             |                                                                                                   |                                                                     |           |   |     |      |         |         |
| Configure a new test                                         | From the Configure Tests                                                                          | Direct Observation     Test     Other                               |           |   |     |      |         |         |
| Configure Reference/Critical<br>ranges                       | Goreen<br>Gon-Line Help                                                                           | Direct Observation Test Other                                       |           |   |     |      |         |         |
| Configure test panels                                        | From the Configure Test<br>Panels Screen<br>ษOn-Line Help                                         | Direct Observation     Test     Other                               |           |   |     |      |         |         |

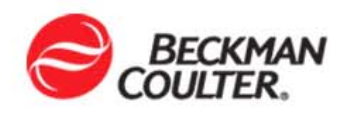

|   | Teek                                       | Bessures                                                                  |                                                                     | Achieved? |   | Data | Trainee | Trainer |         |
|---|--------------------------------------------|---------------------------------------------------------------------------|---------------------------------------------------------------------|-----------|---|------|---------|---------|---------|
|   | Ιαοτ                                       | Resource                                                                  | now weasured?                                                       | Y         | N | IN/A | Date    | Initial | Initial |
| • | Configure automatic backup                 | From the PC Admin Screen<br>ᅛOn-Line Help                                 | <ul> <li>Direct Observation</li> <li>Test</li> <li>Other</li> </ul> |           |   |      |         |         |         |
| • | Configure a derived result                 | From the Configure Derived<br>Results Screen<br>ᅛOn-Line Help             | <ul> <li>Direct Observation</li> <li>Test</li> <li>Other</li> </ul> |           |   |      |         |         |         |
| • | Configure host communication<br>parameters | From the Configure LIS/LAS<br>Screen<br>└→On-Line Help                    | <ul> <li>Direct Observation</li> <li>Test</li> <li>Other</li> </ul> |           |   |      |         |         |         |
| • | Configure a reflex test                    | From the Configure Reflex                                                 | Direct Observation Test Other                                       |           |   |      |         |         |         |
| • | Configure Reserve Volume                   | Gon-Line Help                                                             | <ul> <li>Direct Observation</li> <li>Test</li> <li>Other</li> </ul> |           |   |      |         |         |         |
| D | IAGNOSTICS                                 |                                                                           |                                                                     |           |   |      |         |         |         |
| • | Initialize the system                      | On-Line Help                                                              | <ul> <li>Direct Observation</li> <li>Test</li> <li>Other</li> </ul> |           |   |      |         |         |         |
| • | Check sensors on mechanical devices        | Help Topics<br>Leference<br>Information                                   | <ul> <li>Direct Observation</li> <li>Test</li> <li>Other</li> </ul> |           |   |      |         |         |         |
| • | Prime Fluidics                             | →Diagnostics                                                              | Direct Observation Test Other                                       |           |   |      |         |         |         |
| Т | ROUBLESHOOTING                             |                                                                           |                                                                     |           |   |      |         |         |         |
| • | Review Event Log                           | On-Line Help<br>└→Help Topics<br>└Reference<br>Information<br>└→Event Log | Direct Observation Test Other                                       |           |   |      |         |         |         |
| • | Perform System Check Procedure             | On-Line Help<br>→Help Topics<br>→Reference<br>Information<br>→Diagnostics | <ul> <li>Direct Observation</li> <li>Test</li> <li>Other</li> </ul> |           |   |      |         |         |         |

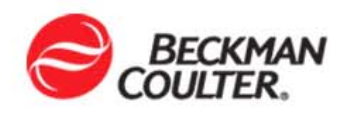

|   | Task                                      | Basauraa                                                                                                    | How Mecourad?                                                       | Achi | eved? | ved? | Data | Trainee | Trainer<br>Initial |
|---|-------------------------------------------|----------------------------------------------------------------------------------------------------|---------------------------------------------------------------------|------|-------|------|------|---------|--------------------|
|   |                                           | Resource                                                                                                    |                                                                     | Y    | N     | N/A  | Date | Initial |                    |
| • | Calibrate waste and/or wash buffer sensor | On-Line Help<br>└→Help Topics<br>└Reference<br>Information<br>└→Diagnostics                                       | <ul> <li>Direct Observation</li> <li>Test</li> <li>Other</li> </ul> |      |       |      |      |         |                    |
| • | Enable pipettors                          | From the System Setup<br>Screen<br>ᅛOn-Line Help<br>└Supplies Setup                                               | <ul> <li>Direct Observation</li> <li>Test</li> <li>Other</li> </ul> |      |       |      |      |         |                    |
| • | Interpret test result flags               | UniCel <sup>™</sup> Dxl Access <sup>®</sup><br>Immunoassay System<br>Instructions for Use<br>→Troubleshooting Tab | <ul> <li>Direct Observation</li> <li>Test</li> <li>Other</li> </ul> |      |       |      |      |         |                    |
|   |                                           |                                                                                                    | <ul> <li>Direct Observation</li> <li>Test</li> <li>Other</li> </ul> |      |       |      |      |         |                    |
|   |                                           |                                                                                                    | <ul> <li>Direct Observation</li> <li>Test</li> <li>Other</li> </ul> |      |       |      |      |         |                    |
|   |                                           |                                                                                                    | <ul> <li>Direct Observation</li> <li>Test</li> <li>Other</li> </ul> |      |       |      |      |         |                    |
|   |                                           |                                                                                                    | <ul> <li>Direct Observation</li> <li>Test</li> <li>Other</li> </ul> |      |       |      |      |         |                    |
|   |                                           |                                                                                                    | <ul> <li>Direct Observation</li> <li>Test</li> <li>Other</li> </ul> |      |       |      |      |         |                    |
|   |                                           |                                                                                                    | <ul> <li>Direct Observation</li> <li>Test</li> <li>Other</li> </ul> |      |       |      |      |         |                    |
|   |                                           |                                                                                                    | <ul> <li>Direct Observation</li> <li>Test</li> <li>Other</li> </ul> |      |       |      |      |         |                    |